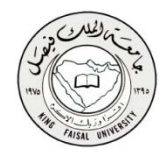

## الخطوه الأولى

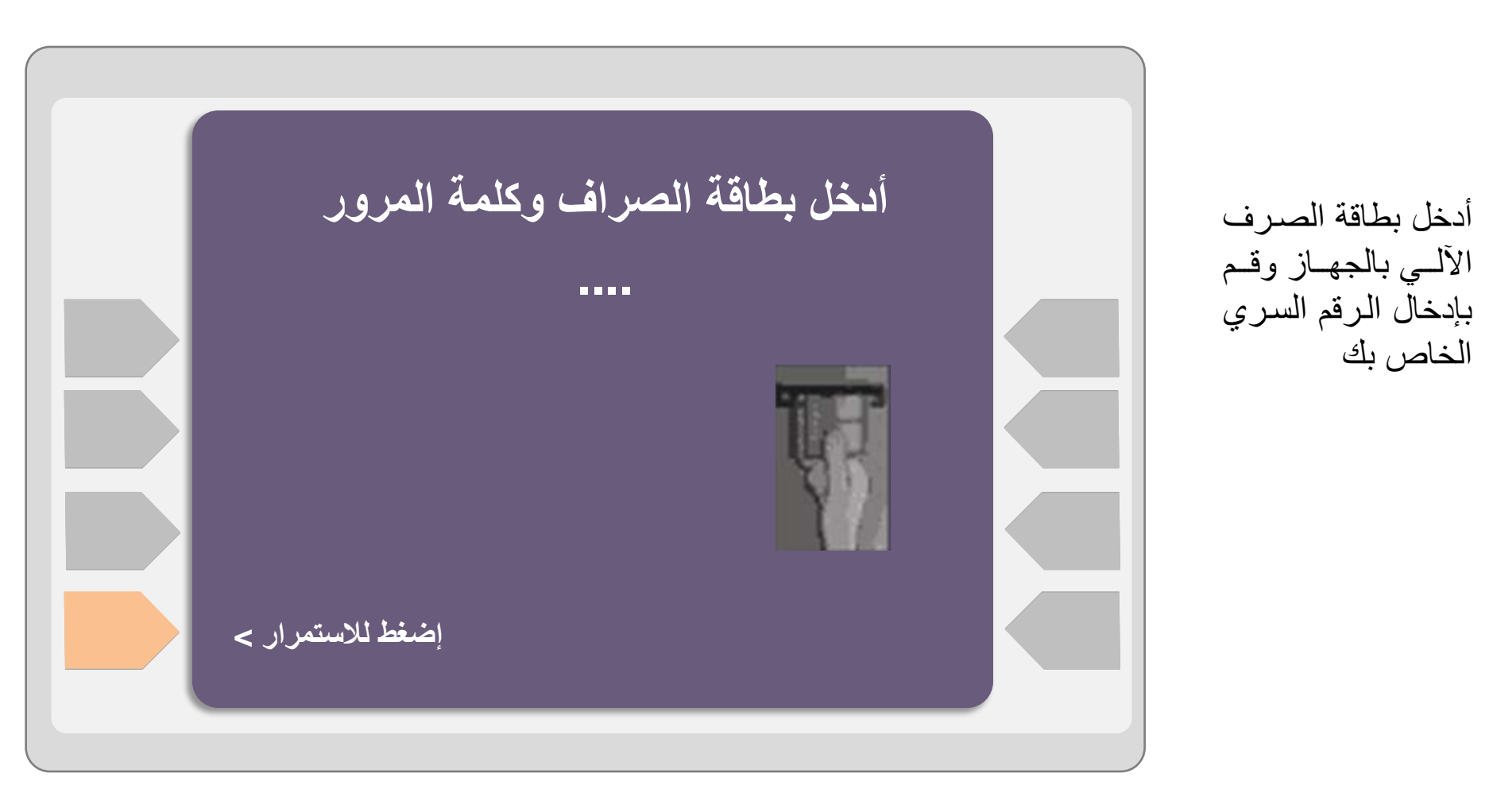

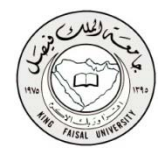

الخطوه الثانية

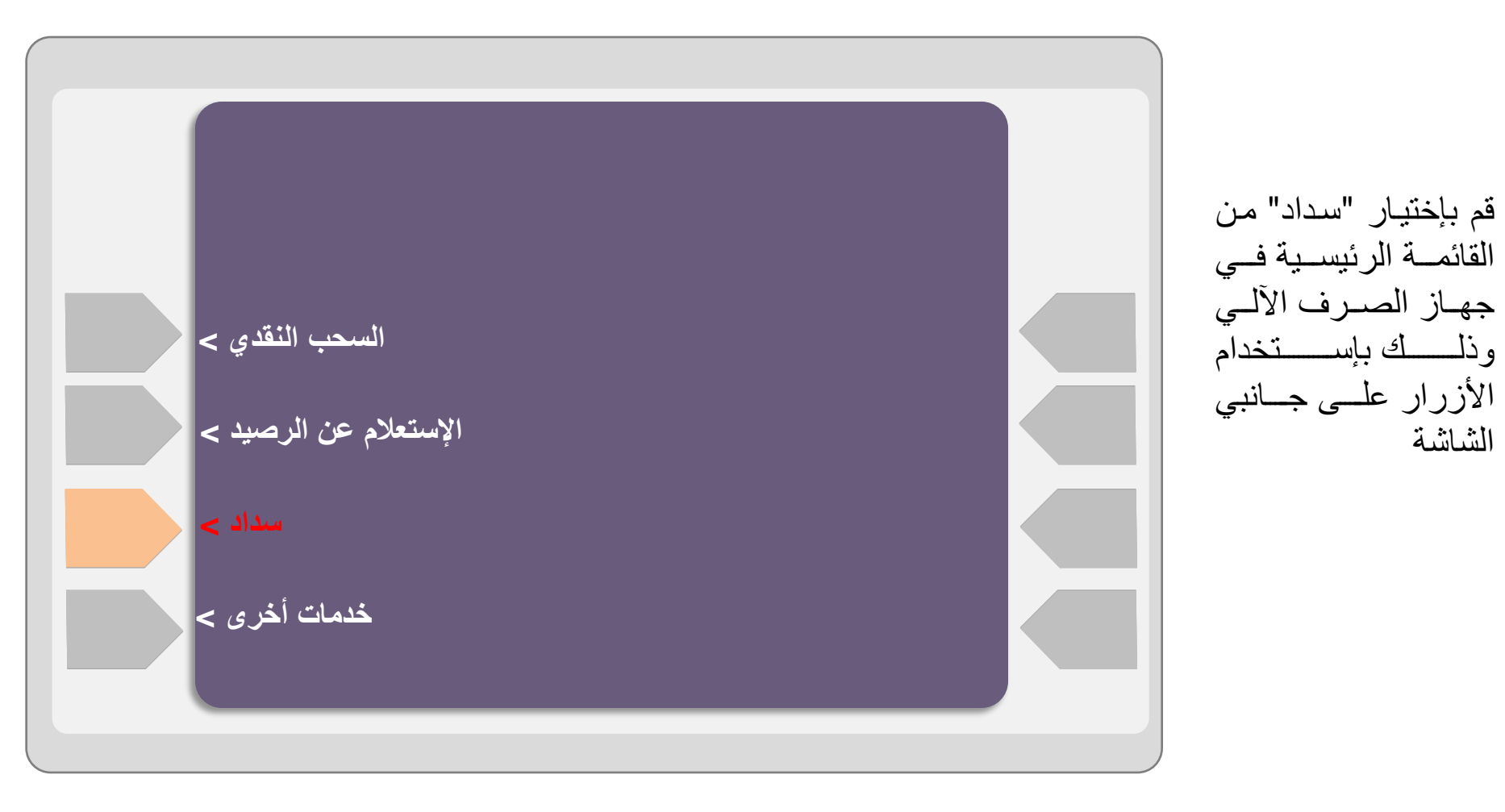

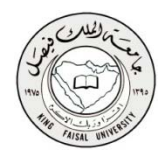

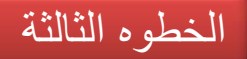

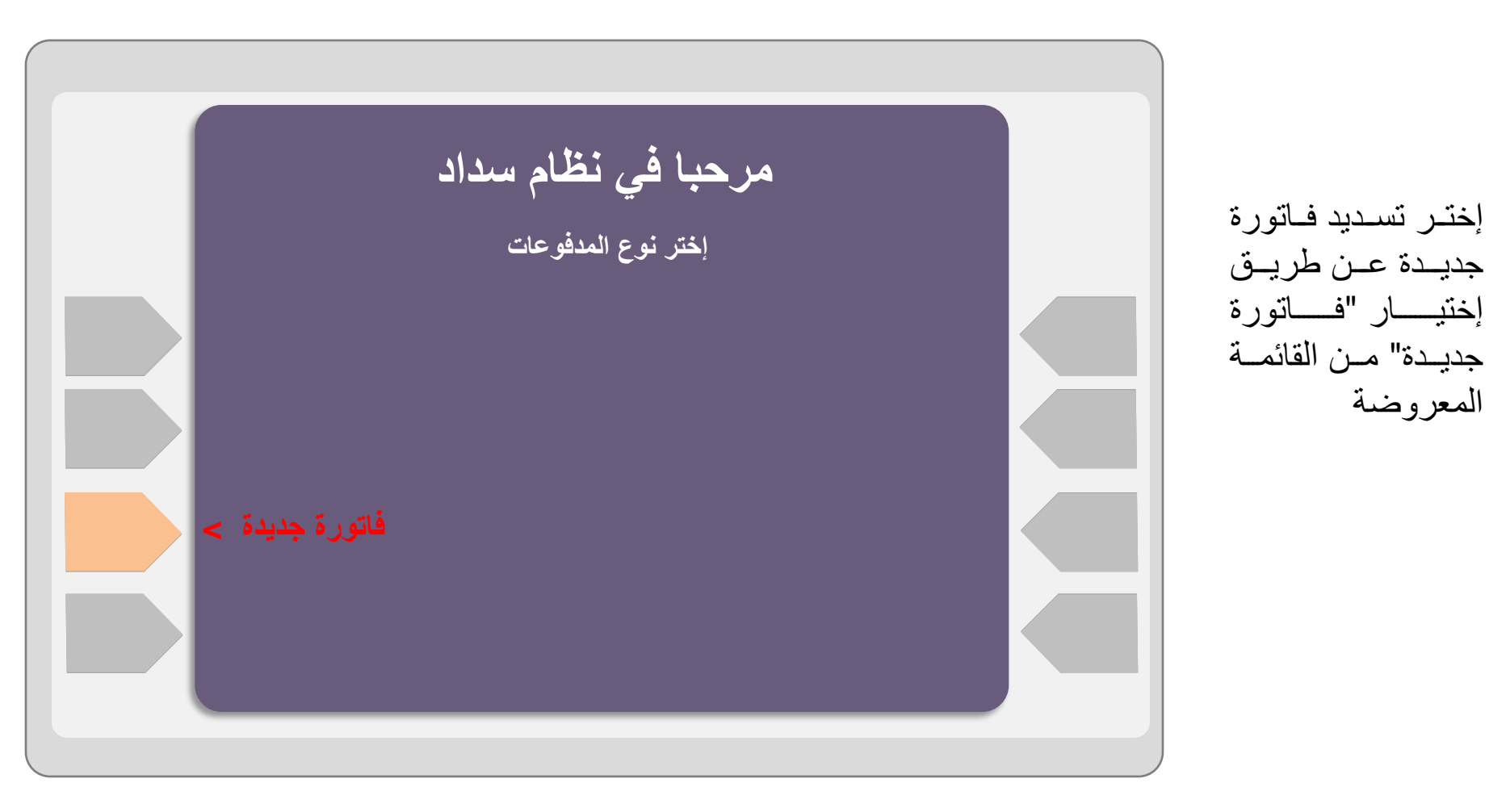

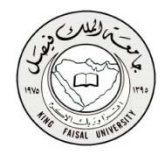

الخطوه الرابعة

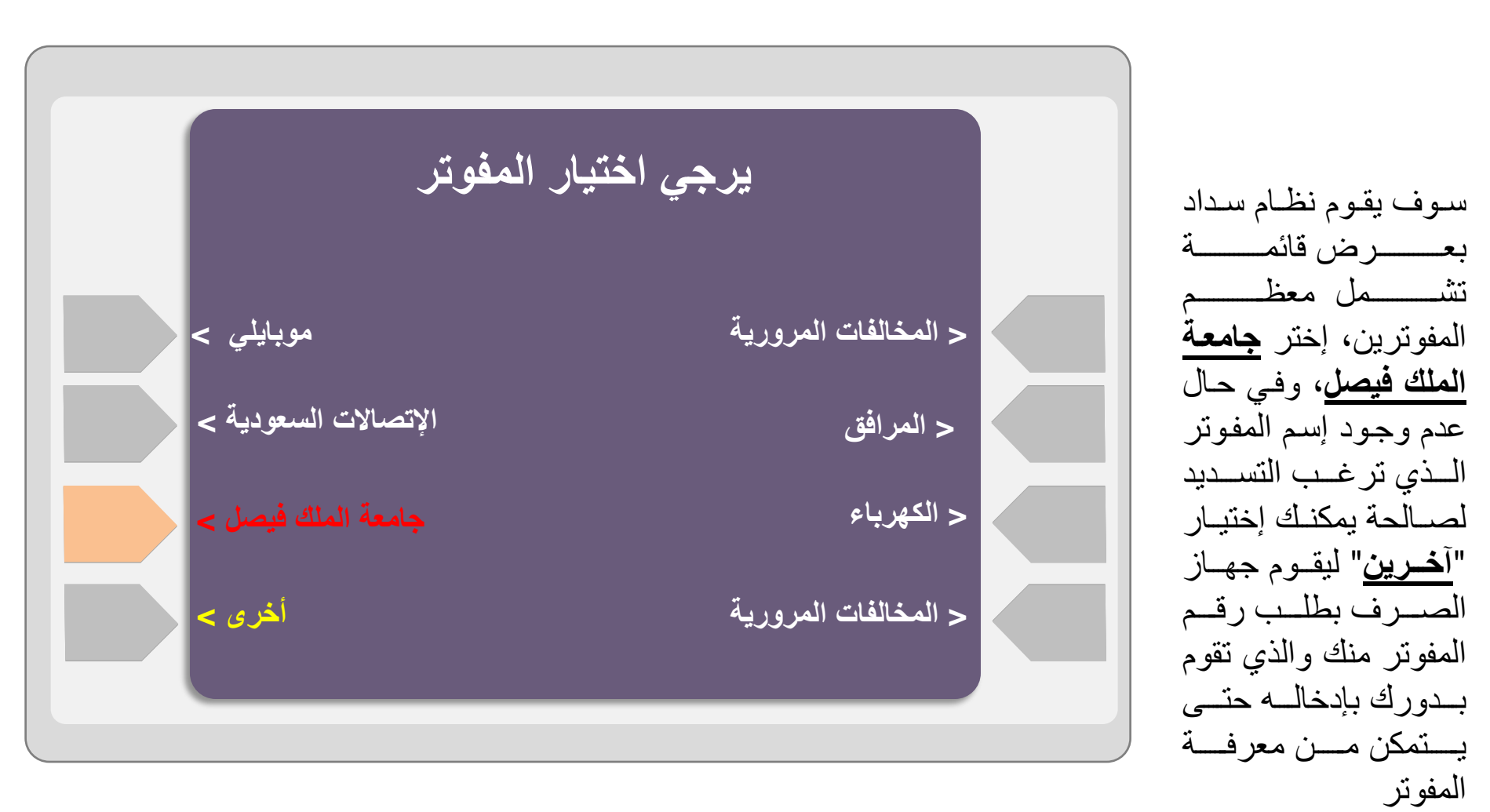

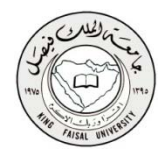

الخطوه الخامسة

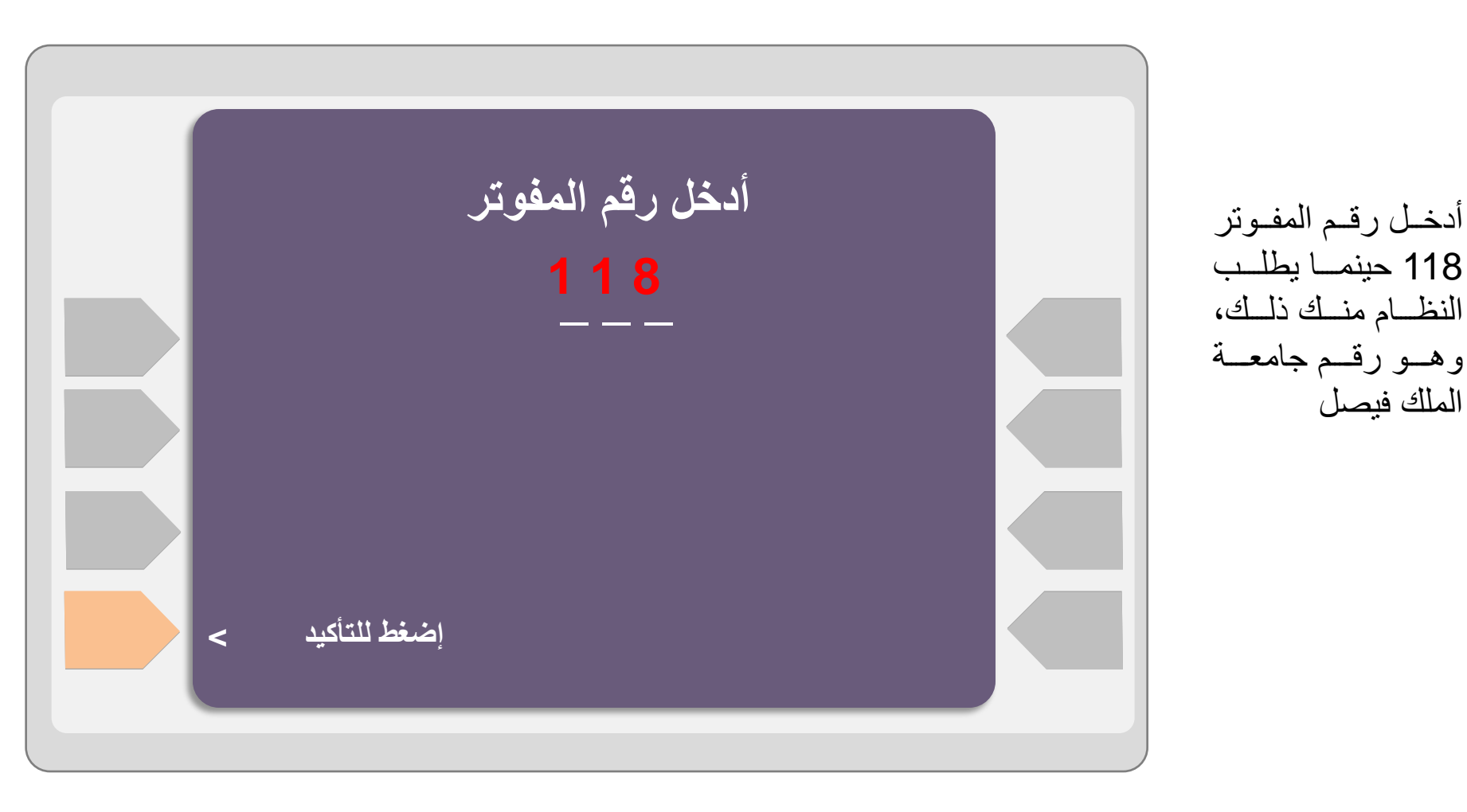

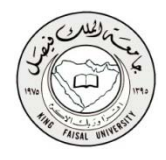

الخطوه السادسة

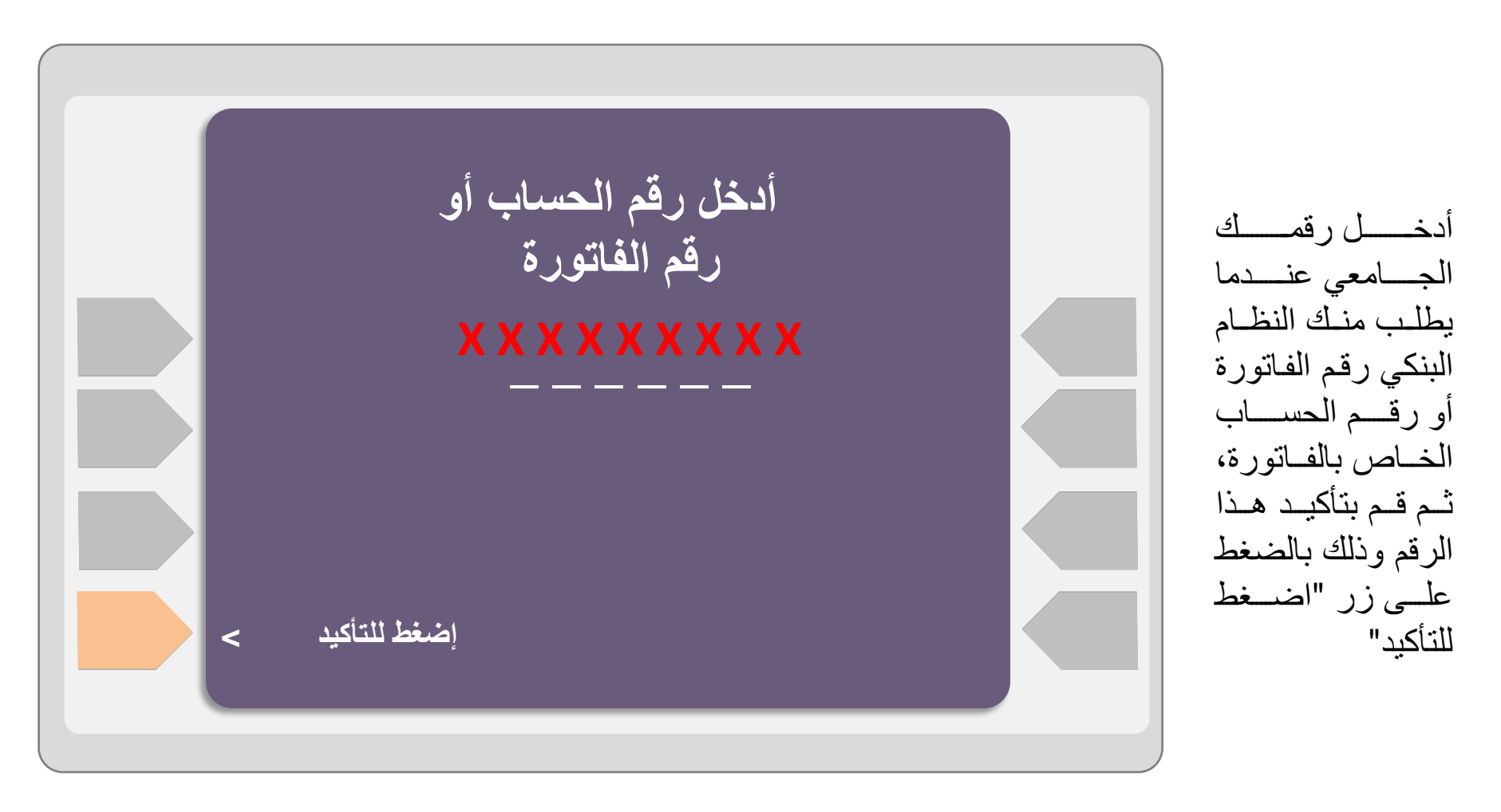

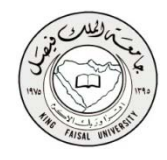

الخطوه السابعة

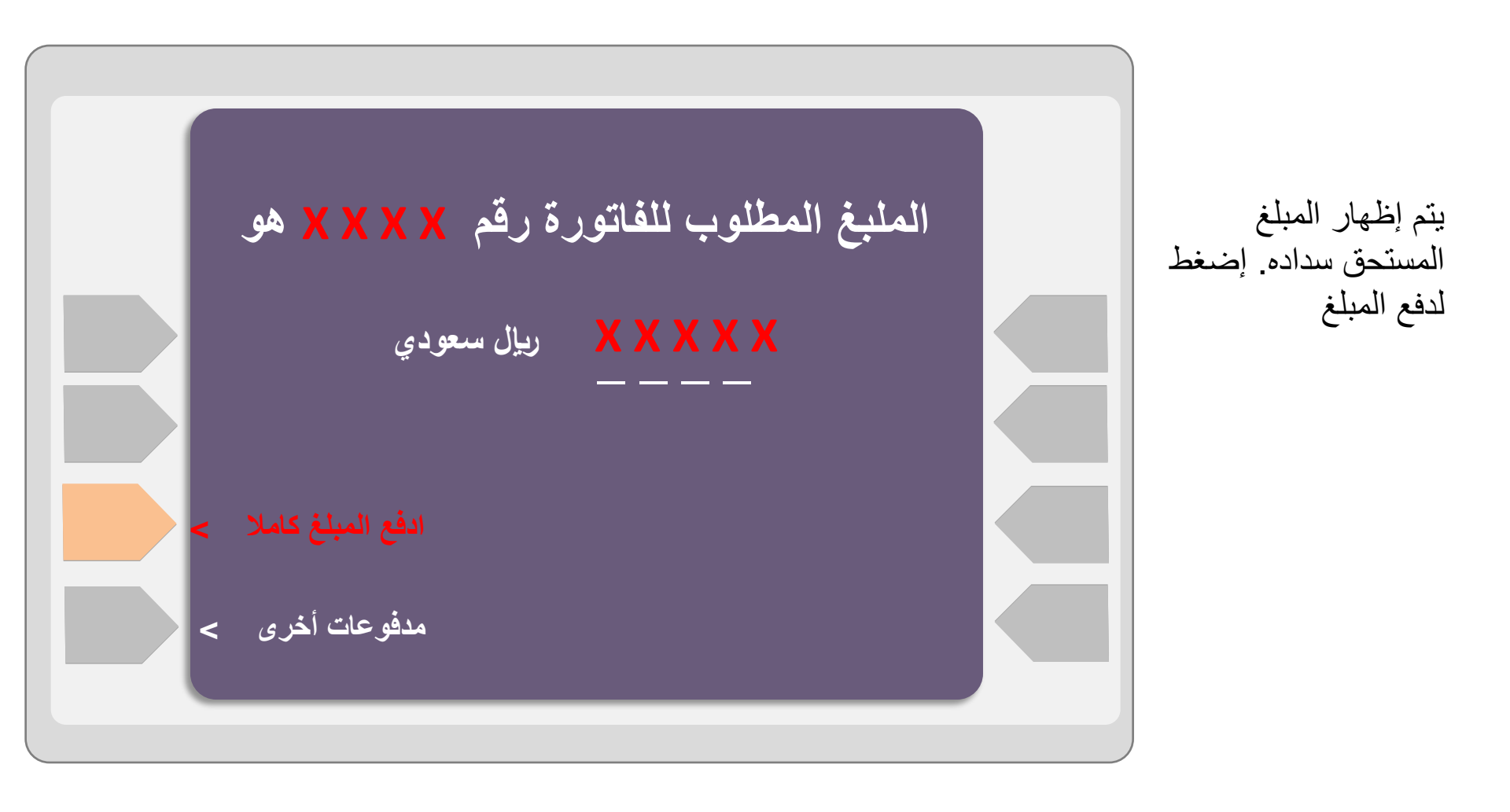

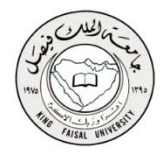

## الخطوه الثامنة

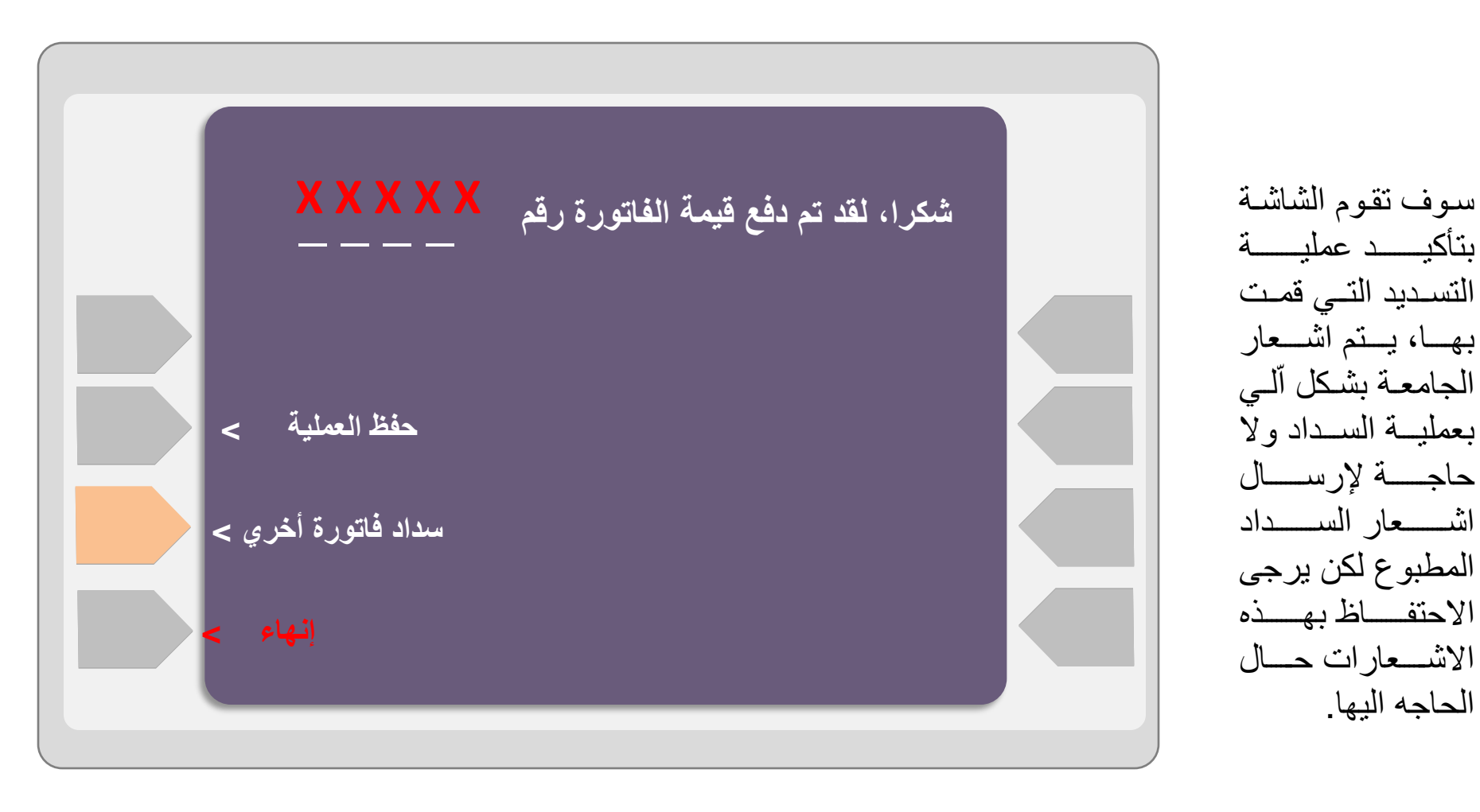